## さんぱいくん よくあるお問合せ

目次 目的の項目をクリックしてください

- 0. 《共通》
- 1. 《処理業者向け》
- 2. 《排出事業者向け》

## 0. 《共通》

## Q0-1 さんぱいくんで処理業者の情報を検索したところ、業許可証の PDF が閲覧できなく なりました。

**A0-1** 従前のとおり閲覧可能です。「さんぱいくん」掲載の許可情報は、「自治体から提供を受けた情報」と「事業者が自ら登録した情報」の2種類あり、業許可証の PDF は事業者による登録情報の画面でご覧いただけます。詳しくはこちら(リンク)をご覧ください。

# Q0-2 「さんぱいくん」に公表した情報は、自社のホームページから表示(リンク)させることはできますか?

**A0-2**「さんぱいくん」へのリンクは、原則として自由です。リンクの許可を得る必要 はありませんが、下記Eメールアドレスまでご連絡をお願いします。ただしリンク元サ イトのコンテンツが当財団の趣旨にあわない場合や公序良俗に反するもの、法律・法令 等に違反し又は違反するおそれがある内容を含むものと認められる場合には、リンクを お断りします。

E-mail:info@sanpainet.or.jp

「さんぱいくん」のリンク貼付け方法 掲載したい「さんぱいくん」画面(リンク先)を表示させ、そのURLをコピーしてご利 用ください。 リンク先参考例 事業者が登録した情報画面

https://www2.sanpainet.or.jp/zyohou/status.php?Param1= 固 有 番 号 &Param3=1&JgyTork=1

## Q0-3 「さんぱいくん」にログイン・情報登録(変更)をしたいのに「データ閲覧・検索 メニュー」が表示されてしまいます。

**A0-3** ブラウザの設定よりキャッシュの削除をしてください。詳しくはこちら(<u>リンク</u>) をご覧ください。

#### 先頭へ

## 1. 《処理業者向け》

質問の箇所をクリックしてください

- Q1-1 さんぱいくんユーザーID とパスワードが分からなくなったのですが、どうしたらよいです か? (ユーザー再登録の方法)
- Q1-2 担当者の変更があったので修正方法を教えてください。
- Q1-3 さんぱいくんに登録してある自社の情報を削除したい。
- Q1-4 本日、公表情報登録(更新)をしましたが、いつ頃反映されますか?
- Q1-5 履歴証明サービスの更新登録はいつからできますか。
- Q1-6 適合証明サービスの更新登録はいつからできますか。
- Q1-7 さんぱいくんを登録したが、受信したメールが文字化けしてしまいます。
- Q1-8 優良認定を取得したのにさんぱいくんの許可取得状況欄がオレンジ色に変わりません。
- Q1-9 収集運搬、特別管理収集運搬の許可を持っていますが、優良認定の申請はそれぞれ必要でしょうか。
- Q1-10 適合証明サービスを利用するには、履歴証明サービスもあわせて利用しなければなりませんか。
- Q1-11 振り込みをしたが入金済になりません。
- Q1-12 請求書が届いたので送金したいがネットバンキングが使えません。
- Q1-13 適合証明サービスの証明書発行を申し込んでいるが請求書はいつ届きますか。

<u>先頭へ</u>

# Q1-1 さんぱいくんユーザーID とパスワードが分からなくなったのですが、どうしたらよいですか? (ユーザー再登録の方法)

**A1-1** ユーザーが独自に設定したパスワードについては、財団事務局でも把握していま せん。ID とパスワードを紛失された際は、さんぱいくんトップページより処理業者デ ータ登録・変更画面より「ユーザー再登録」をクリックし再登録を行ってください。

#### <u>戻る</u>

#### Q1-2 担当者の変更があったので修正方法を教えてください。

A1-2 担当者の変更は会社情報の修正画面で登録できます。

①さんぱいくんホーム「処理業者登録・変更」よりログイン

②「許可情報等を登録・編集する」をクリック

③■会社情報が記載されている箇所の下部にある「内容修正」をクリックし変更箇所を 修正入力

④「内容確認」をクリックし変更内容が正しく入力されていれば「保存」をクリック⑤「戻る」をクリックし完了

#### 戻る

#### Q1-3 さんぱいくんに登録してある自社の情報を削除したい。

A1-3 法人の合併や廃業などで、さんぱいくんに登録した情報を削除し I Dを取り消し たい場合は、産廃情報ネット事務局までご連絡ください。 産廃情報ネット事務局 電話:03-4355-0160(平日10:00~12:00/13:00~17:00)

#### Q1-4本日、公表情報登録(更新)をしましたが、いつ頃反映されますか?

**A1-4**本日の情報更新分は、本日の夜間処理で更新されるため翌日確認してください。 情報登録画面の入力フィールドの右側に、「ある・なし」の表示がありますので、そこ が「あり」になっていれば、翌日「○」がつきます。

#### <u>戻る</u>

#### Q1-5 履歴証明サービスの更新登録はいつからできますか。

**A1-5**満了日の二か月前より更新登録(延長手続)ができます。満了日の二か月前になりますと、さんぱいくん上に赤文字でご案内します。また、満了のお知らせメールが登録の宛先にご送付されます。

#### 戻る

#### Q1-6 適合証明サービスの更新登録はいつからできますか。

A1-6 満了日の二か月前より更新登録(延長手続)ができます。満了日の二か月前になりますと、さんぱいくん上に赤文字でご案内します。 ただし、満了のお知らせメールの送付はありませんので、ご注意ください。

#### 戻る

#### Q1-7 さんぱいくんを登録したが、受信したメールが文字化けしてしまいます。

A1-7 メール設定の言語を日本語に変更してください。

#### 戻る

## Q1-8 優良認定を取得したのにさんぱいくんの許可取得状況欄がオレンジ色に変わりません。

A1-8 さんぱいくんで優良認定の色付けがされる仕組みは以下の通りです。

① 申請自治体が優良認定許可を「行政情報システム」に登録

② 環境省が「行政情報システム」の許可情報をさんぱいくんに連携

③ さんぱいくんに登録されている許可情報と、連携された環境省の許可情報をシステムが照合

したがって、色付けされるためには貴社が登録した許可番号と当該自治体が登録した情報が合致することが条件になります。さんぱいくんに登録した許可情報が正しく登録されているか確認いただき、正しい場合は、当該自治体の許可申請窓口に「行政情報システム」の登録内容についてお問い合わせください。

戻る

## Q1-9 収集運搬、特別管理収集運搬の許可を持っていますが、優良認定の申請はそれぞれ 必要でしょうか。

A1-9 認定は許可証ごとに行われるため、それぞれ申請が必要です。

### <u>戻る</u>

## Q1-10 適合証明サービスを利用するには、履歴証明サービスもあわせて利用しなければ なりませんか。

**A1-10** 適合証明サービス(5万円)は、履歴証明サービス(3万円)の機能を基にした サービスであり、そのご利用を前提としています。

#### 戻る

#### Q1-11 振り込みをしたが入金済になりません。

**A1-11** 振り込み方法により入金確認できるまでの日数が異なるため,さんぱいくんに 反映されるまでお待ちください。また、入金済にならないと申込入力等、ご利用ができ ませんのでご了承ください(履歴証明・適合証明)。

<サービスの入金確認に要する日数(目安)>

・郵便局・銀行での振り込み→1週間程度

・コンビニ支払い→10日程度

#### <u>戻る</u>

### Q1-12 請求書が届いたので送金したいがネットバンキングが使えません。

**A1-12** システムでの入金処理のネットバンキングはご利用できません。送付しました 払込取扱票にて金融機関での振り込み、またはコンビニ払いでお手続きをお願いします。

戻る

#### Q1-13 適合証明サービスの証明書発行を申し込んでいるが請求書はいつ届きますか。

A1-13 適合証明書発行後に請求書を送付いたします。

<u>戻る</u> 先頭へ

## 2. 《排出事業者向け》

質問の箇所をクリックしてください Q2-1 パスワードを変更したい。 Q2-2 パスワードを忘れてしまった。

先頭へ

## Q2-1 パスワードを変更したい。

A2-1 パスワードの変更の手順は次のとおりです。

さんぱいくんホームより排出事業者向けメール/情報管理サービスより ログイン。

| 排出事業者向け<br>メール 7                   | サービスをご利用いただきありがとうございます。<br>本サービスにログインします。<br>Pドレスとパスワードを入力してください。 |
|------------------------------------|-------------------------------------------------------------------|
| x<br>R                             | - ルアドレス<br>スワード<br>ログイン                                           |
| <u>新規ユーザー登録</u> <mark>排出</mark> より | 事業者向けサービスを利用する場合は「新規ユーザー登録」<br>メールアドレスの登録が必要となります。 (無料)           |
| バスワード再発行 パス                        | ワードを忘れてしまった場合は「パスワード再発行」でパス<br>ドの再発行が必要となります。 (無料)                |
| 「※メールアドレスを忘れて                      | しまった場合、新規ユーザー登録でユーザーを再登録してくだ<br>さい。                               |

「ユーザー情報を変更する」(①)をクリックし、新しいパスワードを2ヶ所(②)に入力して、最後に「変更」(③)をクリックすると、変更が完了します。

|                                            |                                        | さんぱいくん                                                                       |
|--------------------------------------------|----------------------------------------|------------------------------------------------------------------------------|
| 排出事業者 HOME                                 |                                        | ログアウト                                                                        |
| 5河 綾子 様<br>17回ログイン日時:<br>022年06月21日 14時06分 | システム設定 >><br>変更したい項目のみみ                | ユーザー情報を変更する<br>\カして「変更」ボタンをクリックして下さい。                                        |
| お気に入り登録した<br>処理業者情報                        | メールアドレスを変更<br>「さんばいくん」の排<br>」 ックして下さい。 | 更する場合は「メールアドレス変更」ボタンをクリックしてください。<br>排出事業者向けサービスの利用終了を希望される場合は、「退会」ボタンをク      |
| 酸良果有益定利品の面積公表<br>許可情報                      |                                        | ② メールアドレス変更 退金                                                               |
| お気に入り登録の編集                                 |                                        |                                                                              |
| 処理業者を検索・削除する                               | 新しいバスワード                               | (必須)<br>単角文字で6~32文字                                                          |
| 許可条件を設定する<br>グループを編集する                     | 新しいバスワード<br>(確認用)                      | (必須) ド角文字で6~32文字                                                             |
| 2.7=1.100                                  | ■ユーザー情報                                |                                                                              |
| ユーザー情報を変更する                                | 氏名                                     | さんばい 太郎           (必須) 全て全角文字で100文字以内                                        |
| 本サービスの概要                                   | 4440                                   | 公益財団法人産業廃棄物処理事業振興財団                                                          |
|                                            | 処理業者提供情報の<br>更新通知                      | わ気に入りに登録した処理業者が公表している情報や情報接供している詳<br>情報等が変更された場合、担当者メールアドレス宛でにメールを送付しま<br>す。 |
|                                            | 6                                      | メール配信頻度 :                                                                    |

## Q2-2 パスワードを忘れてしまった。

A2-2パスワード再発行の手順は、次のとおりです。

さんぱいくんホームより排出事業者向けメール/情報管理サービスより ログイン。パスワード再発行をクリック。

| 排出事業者向けサービスをご利用いただきありがとうございます。<br>本サービスにログインします。<br>メールアドレスとパスワードを入力してください。    |
|--------------------------------------------------------------------------------|
| メールアドス<br>パスワード<br>ログイン                                                        |
| <u>新規ユーザー登録</u><br>排出事業者向けサービスを利用する場合は「新規ユーザー登録」<br>よりメールアドレスの登録が必要となります。 (無料) |
| パスワード再発行<br>「スワード市発行」でパス<br>ードの再発行が必要となります。(無料)                                |
| ※メールアドレスを忘れてしまった場合、新規ユーザー登録でユーザーを再登録してくだ<br>さい。                                |

ユーザー情報の変更ページへ移動

パスワード再発行のページを開き、会員規約の内容を確認の上、「同意する」をクリッ クします。

| 7 K 1 3 D 1 7 | 編集(F)                   | 表示(い)                  | お気(こ入n(A)                                                                                                    | ッール(T)                  | ヘルプ(H)               |                                     |                                                 |        |       | -  |
|---------------|-------------------------|------------------------|----------------------------------------------------------------------------------------------------|-------------------------|----------------------|-------------------------------------|-------------------------------------------------|--------|-------|----|
| 271780        | umpre (E)               | sono                   | 10 X4(C) ( ) (D)                                                                                                    | 2 110                   |                      |                                     |                                                 |        |       |    |
| バスワー          | ド再発行の                   | 手順                     |                                                                                                    |                         |                      |                                     |                                                 |        |       |    |
| ŦI            | ET te 45                |                        | パスワード                                                                                                    | 1                       | パスワード                |                                     | バスワード                                           |        | バスワード |    |
| 司             | 意確認                     | >                      | 再発行<br>情報入力                                                                                                    | >                       | 再発行                  | >                                   | 再発行確認 メール送信                                     | >      | 再発行確認 |    |
|               |                         |                        | 111105 0 2                                                                                                    |                         | 10110108010          |                                     | 2 10 10                                         |        |       | 1  |
|               | Г                       | (-)                    | 10, )                                                                                                    |                         |                      |                                     |                                                 |        |       |    |
|               |                         | さん                     | はいく                                                                                                    | $h \rfloor$             |                      |                                     |                                                 |        |       |    |
|               | 눼                       | EHT                    | <b>主</b>                                                                                                    | 向け                      | +++-+                | スの                                  | ユーザ                                             | 一彩     |       |    |
|               | B                       | гщэ                    | <b>平</b> 木日                                                                                                    | () (H                   | , ,                  |                                     | 9                                               | 57.    | S     |    |
|               | 鉤                       | 大によ                    | るける                                                                                                    | 可意                      | について                 | C                                   |                                                 |        |       |    |
|               | 100000                  |                        |                                                                                                    |                         |                      |                                     |                                                 |        |       |    |
|               | (1)                     | 情報開示                   | デシステムの                                                                                                    | 非出事業                    | 者向けサービス              | (以下、)                               | 本サービスとい                                         | う。)は、う | 産業    |    |
|               | (1)                     | the shifting over lart | shifts and the line of the line of the lin | る事業者                    | (丁以頃)沿者寺(            | と利用者                                | 言としたサービン                                        | くこのり、  | £0)   |    |
|               | 廃野                      | 範物の処理に係る               | 年安記を97                                                                                                    | 山田料会                    | は 無料です               | CT 1642/6623-16                     |                                                 |        |       |    |
|               | (1)<br>廃野<br>利月         | 義物の処<br>用に係る           | 年会費及び移                                                                                                    | 可用料金                    | は、無料です。              | TT (1.17.16) (1.17                  |                                                 |        |       |    |
|               | 鹿頭利用                    | 籠物の処<br>用に係る           | 年会費及び利                                                                                                    | 利用料金                    | は、無料です。              | -                                   |                                                 |        |       |    |
|               | (1)<br>廃野<br>利月         | 籠物の処<br>用に係る           | 年会費及び病                                                                                                    | 刘用料金                    | は、無料です。              |                                     |                                                 |        |       |    |
|               | (1)<br>廃<br>調<br>利<br>月 | 棄物の処<br>用に係る           | 年会費及び務                                                                                                    | 利用料金                    | は、無料です。              |                                     |                                                 |        |       |    |
|               | (1)<br>廃<br>到<br>利<br>月 | 龍物の処                   | 年会費及び利                                                                                                    | 10月料金                   | は、無料です。              |                                     |                                                 |        |       | •• |
|               | (1)<br>廃<br>到<br>利<br>月 | 義物の処                   | 年会費及び初                                                                                                    | 1)用料金<br>会員規編<br>場合は、画  | は、無料です。              | しますかり                               | ?<br>?<br>>>DUT <td></td> <td></td> <td>••</td> |        |       | •• |
|               | (1)<br>廃<br>到<br>月      | 龍物の処用に係る               | 年会費及び利用                                                                                                    | 1)用料金<br>会員規編<br>場合は、画面 | は、無料です。<br>の内容について同意 | しますかう                               | ?<br>>>>してください。                                 |        |       | ** |
|               | (L)<br>廃調<br>利)         | 義物の処用に係る               | 4年安和セリッ<br>年会費及び利<br>同意される3                                                                                                    | 1)用料金<br>会員規調<br>場合は、画面 | は、無料です。              | しますかう<br>タンをクリ・                     | ?<br>>>>UT(EEL %                                |        |       | ** |
|               | ①<br>廃3<br>利f           | 義物の処用に係る               | は安和セリイ<br>年会費及び利<br>同意される                                                                                                    | 1)用料金<br>会員規編<br>場合は、画配 | は、無料です。              | しますか <sup>5</sup><br>タンをクリ・<br>音しない | ?<br>>>>UT(EEL &                                |        |       | •• |

メールアドレスの入力

以前に登録したメールアドレスを入力(①)し、「内容確認」(②)をクリックしま す。次に表示される確認画面で、入力したメールアドレスを確認して「申し込み」 をクリックすると、24時間以内にメールが届きます。

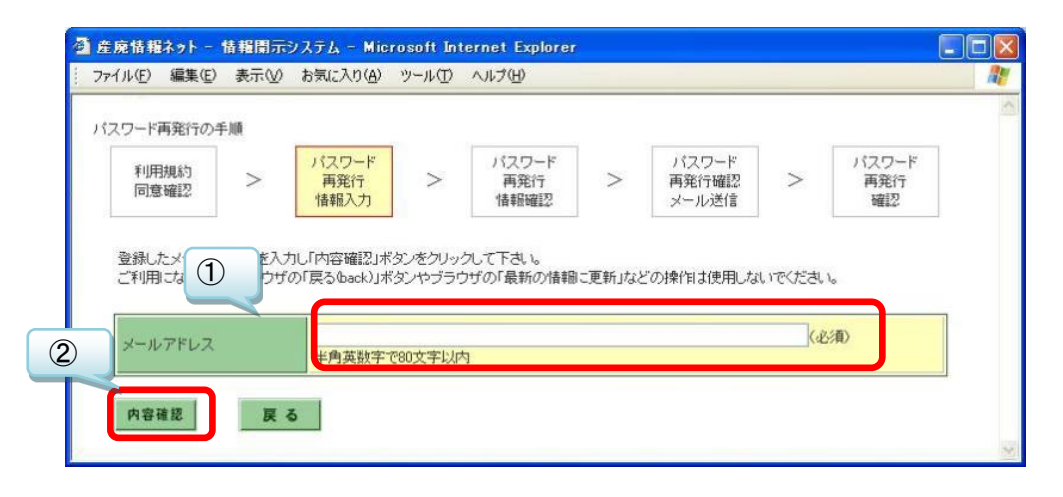

パスワード再発行申込み手続きサイトにアクセス-1

以前に登録したメールアドレスに案内メールが届きます。(案内メールは、差出人 「産廃情報ネット運営事務局」、アドレス「net@sanpainet.or.jp」、件名「パスワー ド再発行申込み受付のご案内」です。)

メール本文に記された URL(①)を開き、「パスワード再発行確認」ページで「はい」(②)をクリックすると、手続きが完了します。「パスワード再発行申込み手続きサイト」には有効期限があるため、再発行申込み日から 1 週間を過ぎると、改めてパスワード再発行手続きをする必要があります。

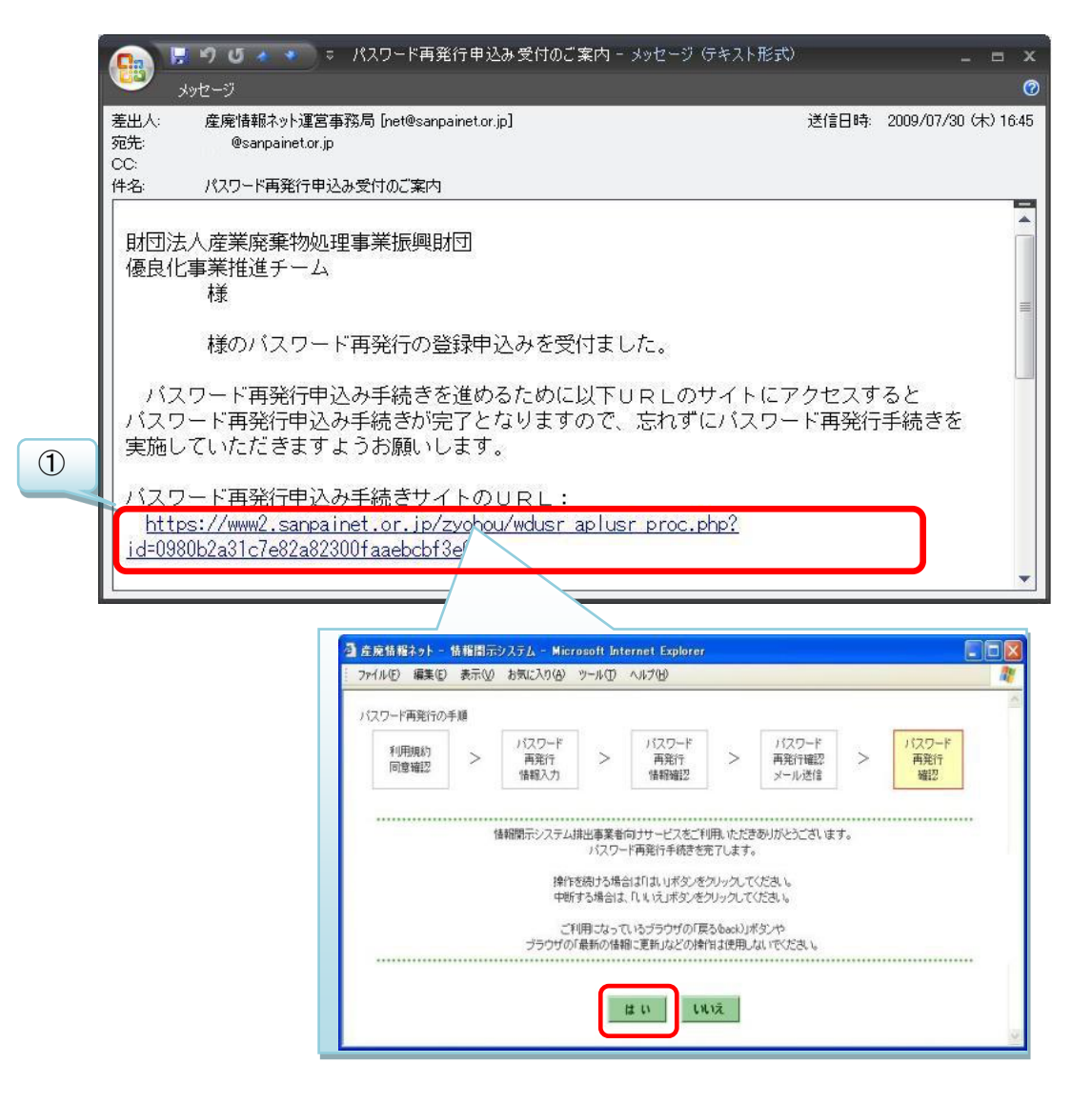

パスワード再発行申込み手続きサイトにアクセス-2

手続きが完了するとユーザー情報が表示されると「申込み完了メール」が届き、メ ール本文に再発行された「パスワード」(下図の赤囲み)が記載されています。(完 了メールは、差出人「産廃情報ネット運営事務局」、アドレス「net@sanpainet.or.jp」、 件名「パスワード再発行申込み完了のご案内」ですぐに届きます。)

|                           |               |                            |                       |                          |                |                         |              |                    | 5       |                   |
|---------------------------|---------------|----------------------------|-----------------------|--------------------------|----------------|-------------------------|--------------|--------------------|---------|-------------------|
| 「スワード再発行の手                | 三川順           |                            | _                     |                          | -              |                         |              |                    |         |                   |
| 利用規約同意確認                  | >             | パスワード<br>再発行<br>情報入力       | >                     | パスワード<br>再発行<br>情報確認     | >              | パスワード<br>再発行確認<br>メール送信 | >            | バスワード<br>再発行<br>確認 |         |                   |
| ■ユーザー情報                   | ł             |                            |                       |                          |                |                         |              |                    |         |                   |
| メールアドレス                   |               |                            | k@sanpaine            | st.or.jp                 |                |                         |              |                    |         |                   |
| パスワード                     |               | 手続きの                       | 記了メールを                | 確認ください。                  |                |                         |              |                    |         |                   |
|                           |               | Ga                         | 30                    | 5 🔺 🔹 🖓 🖘 /*             | スワード再発         | 能行申込み完了(                | 0ご案内 - :     | メッセージ テキスト         | 形式)     | - 5               |
| 氏名                        |               |                            | メッセージ                 |                          |                |                         |              |                    |         |                   |
| 会社名                       |               | 財 差出人                      | : 產廃                  | 情報ネット運営事務                | 局 [net@san     | oainet.or.jp]           |              |                    | 送信日時    | 2009/07/30 (木) 17 |
| 業種                        |               | CC:                        |                       | esanpainet.or.jp         |                |                         |              |                    |         |                   |
| 住所                        |               | 〒 件名:                      | パス                    | フード再発行申込みま               | 宅了のご案内         |                         |              |                    |         |                   |
| 所属部署                      |               | 優                          |                       |                          |                |                         |              |                    |         |                   |
| 電話番号                      |               | os 則相                      | 司法人産                  | 業廃棄物処理事                  | 業振興日           | 团                       |              |                    |         |                   |
| FAX番号                     |               | 03 1優日                     | え化事業<br>様             | 復進ナーム                    |                |                         |              |                    |         |                   |
| ■メール配信<br>処理業者・許可<br>更新通知 | 情報の           | 更作青幸                       | 様(<br>服開示シ)           | のパスワード車<br>ステムの排出事       | 序発行申〕<br>■業者向( | 込みを完了し<br>ナサービス         | ました。<br>ログイン | ページよりア             | ックセスしてて | っさい。              |
|                           | 「唐南<br>谷刀其月」く | ■=<br>日<br>開示<br>スワー<br>パン | ューザー(<br>ールアド<br>スワード | 清報<br>↓フー・<br>:7069c1f1c | Øsanna in<br>1 | et.or.jp                |              |                    |         |                   |
|                           |               | 情報                         | 開示シ)                  | ステム-排出<br>2 connaina     | I業者向(          | サービス                    | ログイン         | URL:               |         |                   |

戻る

<u>先頭へ</u>